# ProQuest Dissertations & Theses (PQDT) 导航

## 一、数据库介绍

ProQuest 数字化博硕士学位论文(Pro Quest Dissertations & Theses,简称 PQDT,原名 PQDD), 是目前国内唯一提供国外高质量学位论文全文的数据库,主要收录了来自欧美国家 2000 余所知名大 学的优秀博硕士论文,涉及文、理、工、农、医等多个领域,是学术研究中十分重要的信息资源。

### 二、使用说明

#### 1. 进入数据库

进入图书馆主页(http://lib.jsut.edu.cn),点击"数据库"链接"常用数据库列表",在常用数据 库资源列表中的外文数据库点击"ProQuest Dissertations & Theses"(远程),可见数据库检索界面。

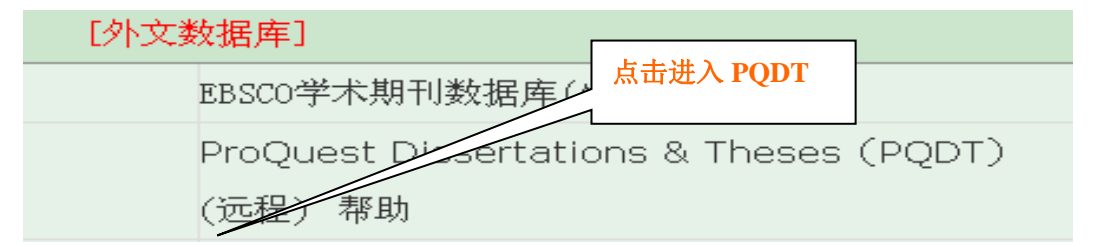

#### 2. 进入基本检索界面

步骤 1: 进入 "ProQuest 数据库" 后, 默认界面为基本检索界面。(见下图)

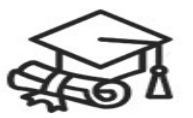

# **学位论文全文检索平台** 输入检索词 基本检索 高级检索 分类导航 靖输入你要检索的英文... 检索

江苏理工学院图书馆信息部 联系电话: 0519-86953548

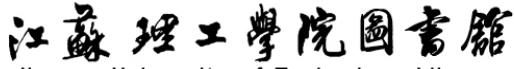

Jiangsu University of Technology Library

步骤 2: 在检索栏中输入要检索内容的关键词(例如 computer),直接点击检索按钮开始检索,可出现检索结果。打开检索内容,点击论文标题可查看文章的作者、学校、学位、指导老师、学科、 来源、出版日期、ISBN 号、语言等相关信息内容。绿色图书标志为可以下载全文标识。(见下图)

|                                     | computer                                            | 检察                   |
|-------------------------------------|-----------------------------------------------------|----------------------|
|                                     | 精确检索 仅博士论文 可荐购论文 在结果中检索                             | ₷ 订阅检索               |
| 35472 条结果 检索用时: 14                  | l6ms                                                | □ 引文导出 @ 电子邮件 ☆ 添加收留 |
| 相关性                                 | 排序 全选 0 条所选条目 每页显示条数: 20 ▼                          | RSS 订调               |
| 收窄检索结果                              | 已选中: 全文文献:中国集团有全文 ★ → → → → → → → → → → → → → → → → |                      |
|                                     | □ <b>I</b> Computer viruses □ □ 卜 载 刍               | 全文标识                 |
| ▶ 全文文献                              | AAI: 1384827, Brugier, Kimberly Ren                 |                      |
| » 中国集团有全文(85472)<br>» 本单位有全文(39357) | ISBN: 9780591429688<br>PublishYear: 1997            |                      |
|                                     | Q.查看详情 ◎查看PDF ★ 收藏 圖引文导出 靏引文                        | 格式 @电子邮件 摘要 ~        |

步骤 3: 进入检索结果页面后,点击题名可以下载全文(如下图)。

| 基本检索                                                                                            | 高级检索                                                                                                    | 分类导航                                                                                                    |                                                                                                    |                                                                                                    |                                                                                                    |                         |        |                                        |
|-------------------------------------------------------------------------------------------------|----------------------------------------------------------------------------------------------------|----------------------------------------------------------------------------------------------------|----------------------------------------------------------------------------------------------------|----------------------------------------------------------------------------------------------------|----------------------------------------------------------------------------------------------------|-------------------------|--------|----------------------------------------|
| Computer                                                                                        | viruses                                                                                                    |                                                                                                    |                                                                                                    |                                                                                                    |                                                                                                    |                         | 下却     |                                        |
| Brugier, Kimb<br>Dissertations &                                                                | <b>erly Rene</b><br>Theses                                                                                                    |                                                                                                    |                                                                                                    |                                                                                                    |                                                                                                    |                         | 1 引文导出 | ⊠电子邮件                                  |
| 摘要/索引                                                                                           | 全文PDF 预览F                                                                                                    | PDF                                                                                                    | 下载全                                                                                                    | 全文                                                                                                    |                                                                                                    |                         | ☆ 添加收藏 | 📜 单篇自费订<br>购                           |
| 摘要                                                                                              |                                                                                                    |                                                                                                    |                                                                                                    |                                                                                                    |                                                                                                    |                         | 🗅 打印   | 11111111111111111111111111111111111111 |
| Computer vir<br>mutations th<br>future compu<br>Computer vir<br>created, one<br>virus is, to sh | uses, like biological<br>at these viruses will<br>iter viruses from occi<br>uses to biological vir<br>can greatly reduce th<br>ow examples of the o | viruses, are constantly c<br>evolve into. Without kno<br>urring. However with an<br>uses, computer virus car<br>ie risk of receiving a com<br>defined computer virus, | hanging. As a result of this<br>wing the future evolution<br>understanding of what a of<br>tegories, how computer vin<br>nputer virus. The purpose of<br>and then to show and and | s change it is im<br>of computer vir<br>computer virus<br>ruses spread, ar<br>of this study is t<br>alyze how a com | possible to predict the<br>uses it is difficult to pre-<br>is, the similarities of<br>nd how computer virus<br>o define what a compu-<br>puter virus is created. | event<br>es are<br>iter |        |                                        |

#### **索**引

#### 3. 进入基本检索界面

步骤 1: 点击高级检索,选择检索项并输入检索词。根据检索项输入相关学科的关键词术语,可以输入标题、摘要、学科、作者、学校、导师或者来源等检索项检索所需相关内容。(见下图)

| computer 所有<br>3D-design<br>出版日期: ■ 精确检索<br>输入检索词 | 字段 ▼<br>字段 ▼<br>◆添加行 |
|---------------------------------------------------|----------------------|
| 输入检索词 @ 清空                                        | $\geq$               |
| <b>所有字段:</b> 请输入关键词                               | 点击高级检索               |
| 作者: 请输入关键词                                        |                      |
| <b>导师:</b> 请输入关键词                                 |                      |

江苏理工学院图书馆信息部 联系电话: 0519-86953548

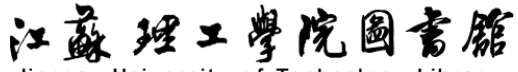

Jiangsu University of Technology Library

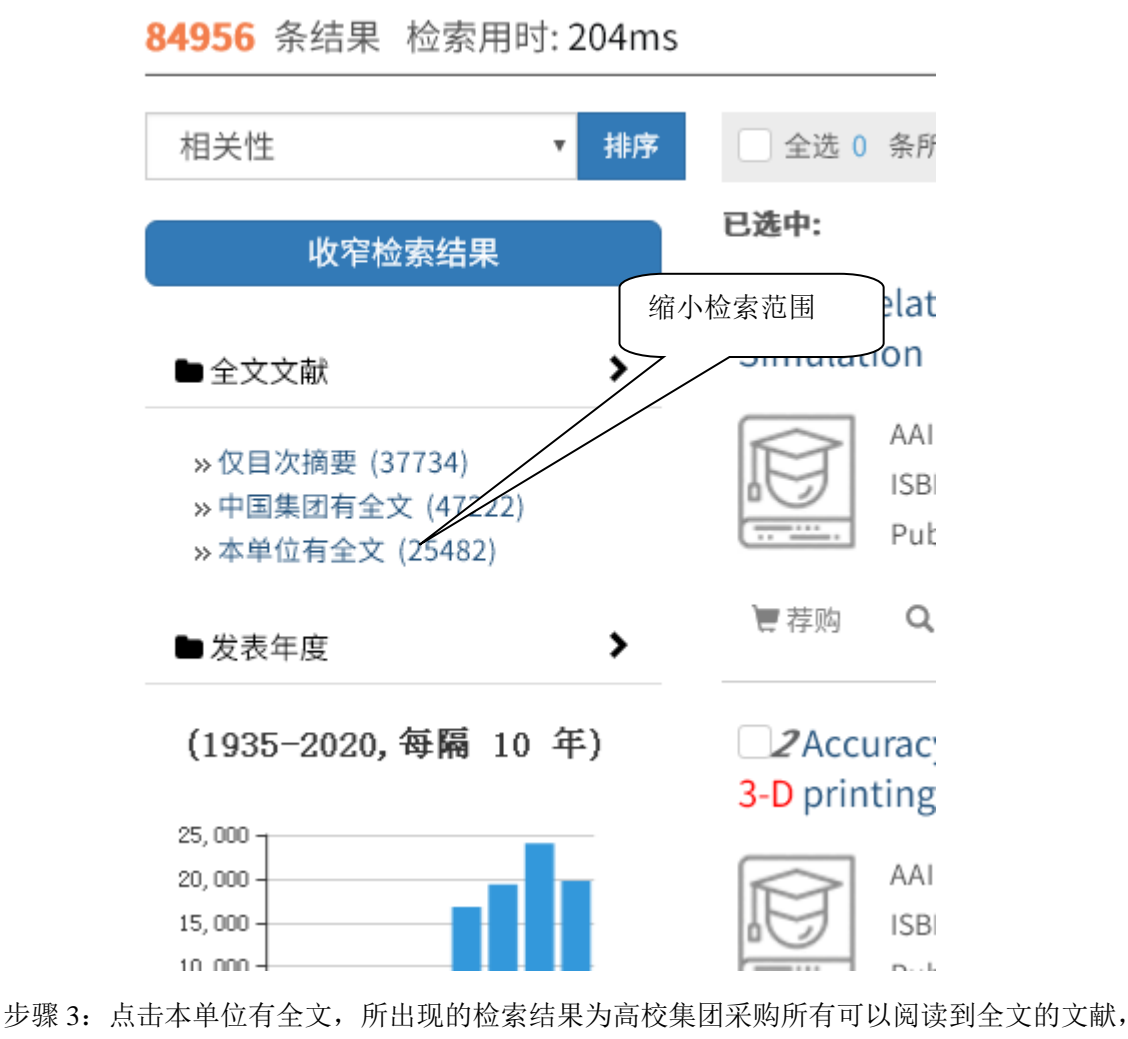

可点击标题,获取文献的基本信息以及全文,如下图:

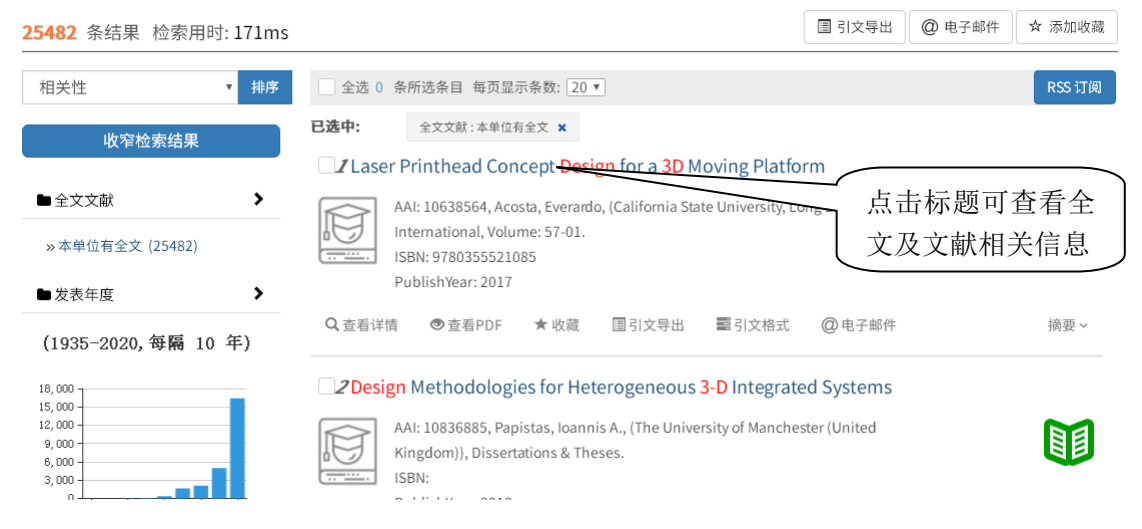

江苏理工学院图书馆信息部 联系电话: 0519-86953548